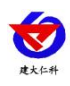

# 网络视频字符叠加器 RS-ZF-ETH 用户手册

文档版本 V2.4

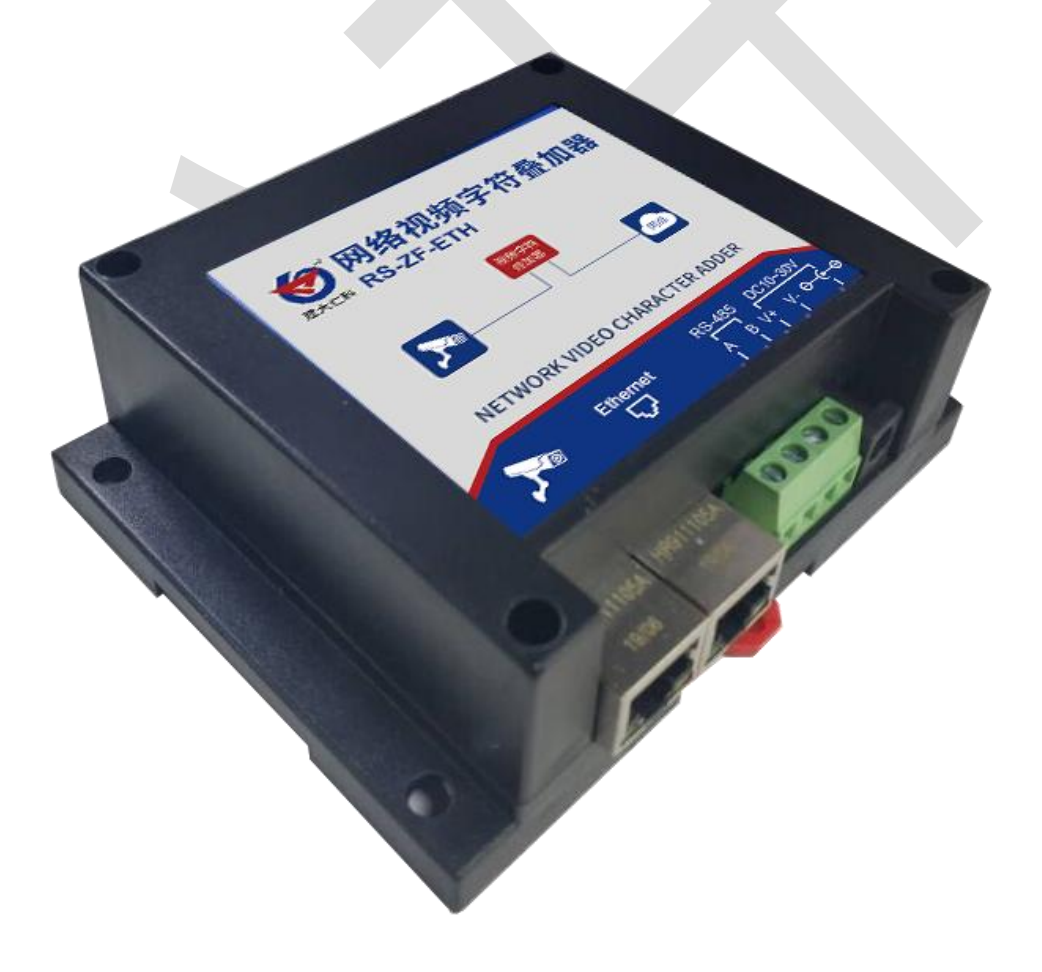

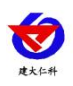

| 1.产品简介                  |
|-------------------------|
| 1.1 产品概述                |
| 1.2 功能特点                |
| 1.3 主要技术指标              |
| 2.设备安装说明                |
| 2.1 设备清单                |
| 2.2 安装方式                |
| 2.3 接线示例                |
| 3. 配置软件安装及使用            |
| 3.1 网络参数读取与设置6          |
| 3.2 参数的获取与设置7           |
| 3.3 485 参数设置            |
| 3.4 设备通道详解11            |
| 3.5 摄像头配置12             |
| 4.内部规约14                |
| 5.常见问题及解决方法14           |
| 6.注意事项15                |
| 7.联系方式16                |
| 8.文档历史16                |
| 9. 附录: 壳体尺寸             |
| 整体尺寸: 115mm*90mm*40mm16 |

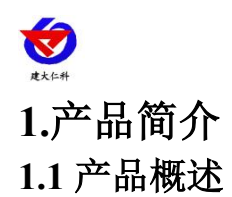

RS-ZF-ETH 网络视频字符叠加器是我司专为市面通用标准 ModBus-RTU 通讯模式 485 设备研发的一款适用于高清网络摄像机的设备。用户可根据实际需求将此产品连接 485 设备,简单配置叠加器后,高清网络摄像机视频画面上会叠加显示相应字符信息。设备采用标准 ModBus-RTU 通信模式,匹配市面所有标准 ModBus-RTU 设备,可用于传感器叠加字符信息、 机房监控、智能农业、气象监测等场所。

RS-ZF-ETH 字符叠加器可同时支持多台摄像机的叠加使用。每台字符叠加器最多可同 时支持 4 台摄像机处理、16 台标准 ModBus-RTU 通讯模式 485 设备。配置软件简单方便, 支持多种数据类型设置,寄存器地址可偏移读取。摄像头底层协议对接,不影响原有视频信 号,叠加信息位置可调节。

设备外形小巧美观,占用空间小,安装方式简单便捷。

## 1.2 功能特点

■产品采用标准 ModBus-RTU 通信,匹配所有标准 ModBus-RTU 通信设备

■产品可同时处理多台摄像机字符信息,最多可同时支持4台摄像机叠加

■产品可接入多台 485 设备,最多可接入 16 台 485 设备

■独立软件配置,功能强大,界面简洁,操作简单

■摄像头底层协议对接,不影响原有视频信号

■字符显示位置全显示屏可调

■支持任意中文、英文、标点显示, (显示数量与摄像头有关)

■摄像头实时显示监视现场的数据变化

■支持 DC10~30V 宽电压输入

#### 1.3 主要技术指标

| 供电电源       | 10~30V DC                |
|------------|--------------------------|
| 功耗         | 1.5W (DC12V)             |
| 输入信号       | 485 (ModBus-RTU)         |
| 输出信号       | RJ45 网口                  |
| 变送器元件耐温及湿度 | -20℃~+70℃,0%RH~95%RH 非凝露 |
| 数据更新时间     | 3s                       |
| 供电范围       | DC10~30V                 |
| 波特率        | 2400~115200bps           |
| 适用摄像头      | 海康、宇视、大华、中维世纪、同为、华为网络摄像头 |
|            | 所有型号(其他摄像头需定制)           |

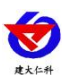

# 2.设备安装说明

## 2.1 设备清单

- ■网络视频字符叠加器一台
- ■合格证、保修卡等
- ■网线一根
- 2.2 安装方式
  - 1. 设备可采用标准 35 导轨进行安装

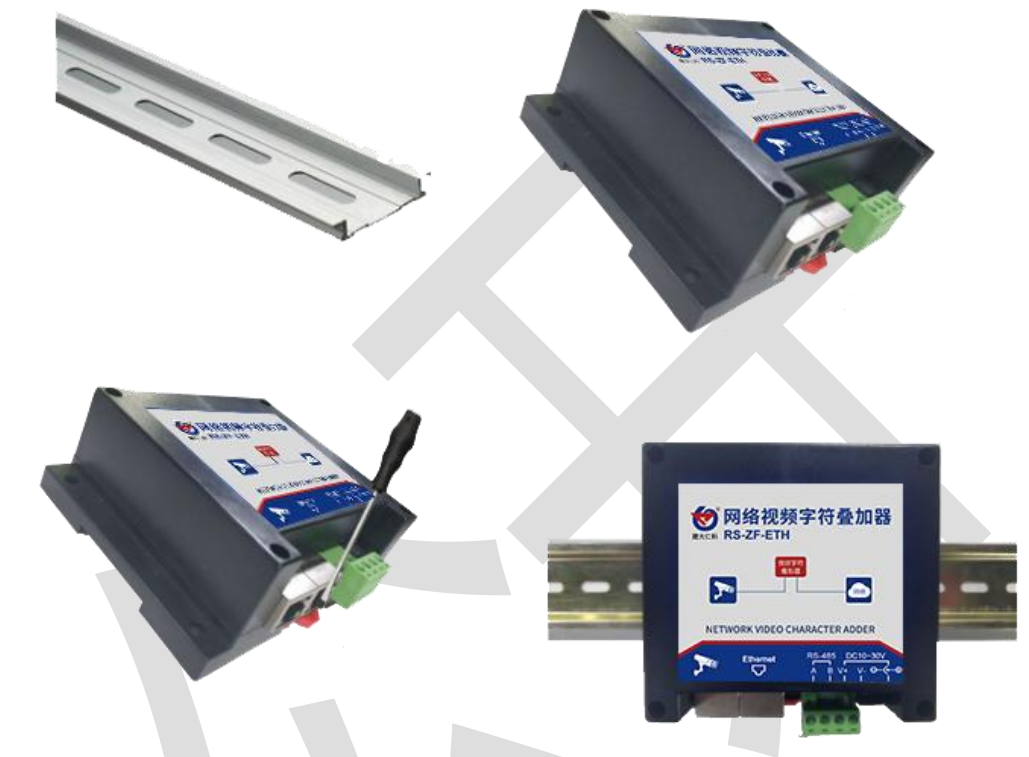

2. 设备还可采用壁挂式安装

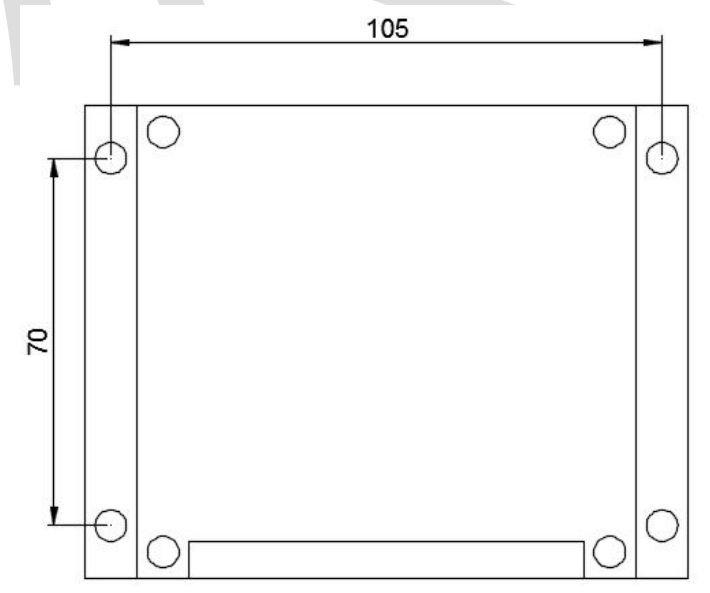

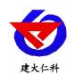

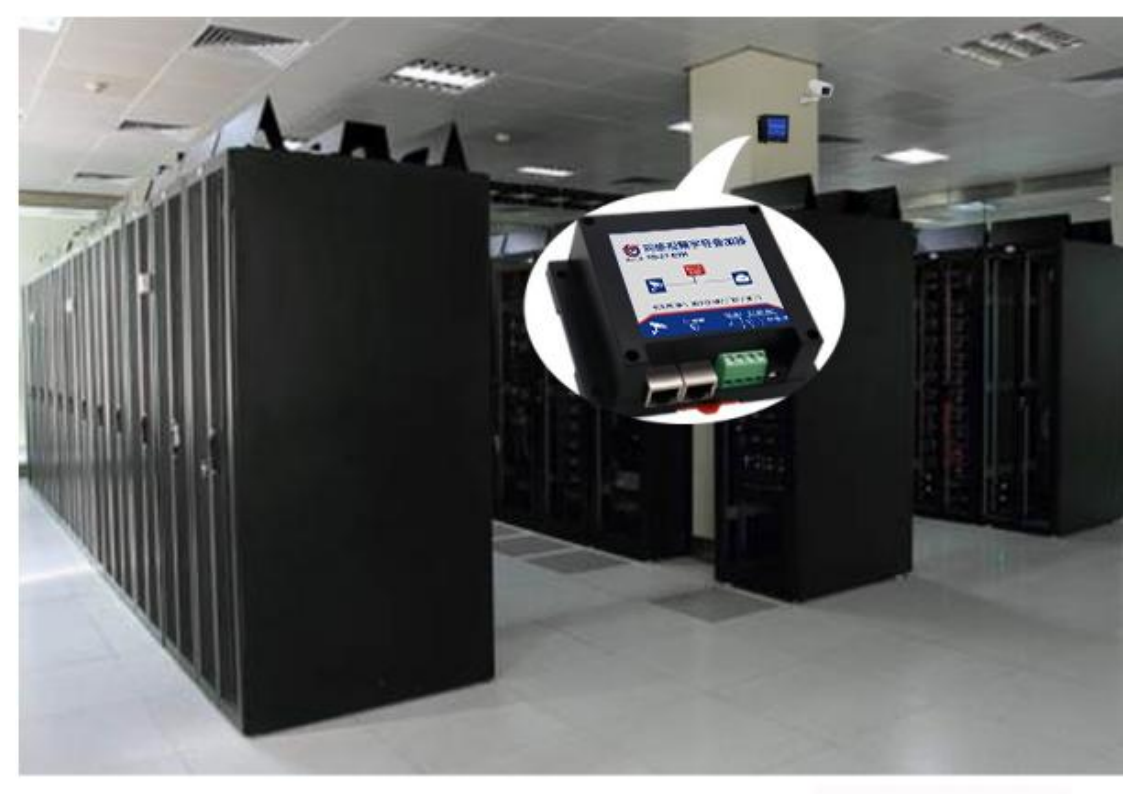

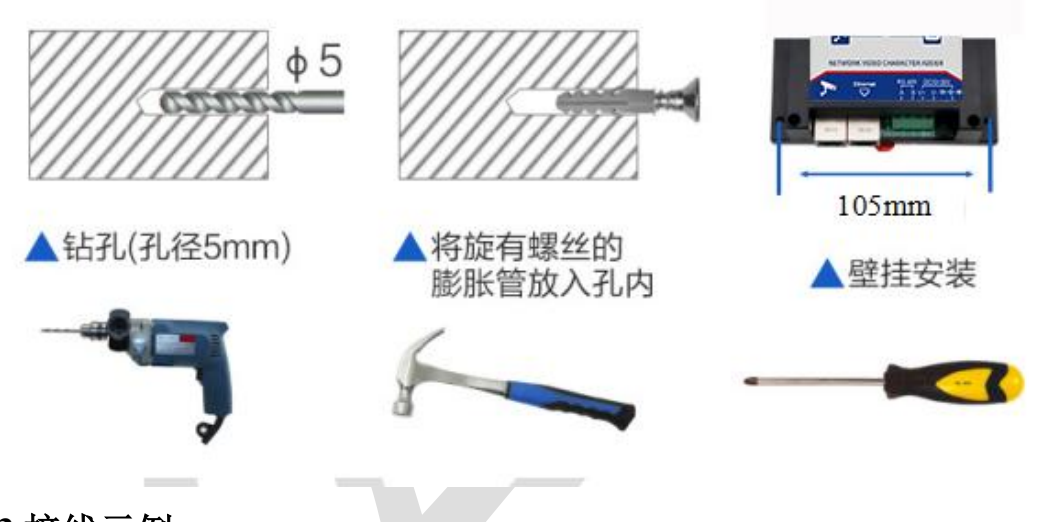

# 2.3 接线示例

1. 配置时连接摄像头、字符叠加器、电脑。

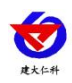

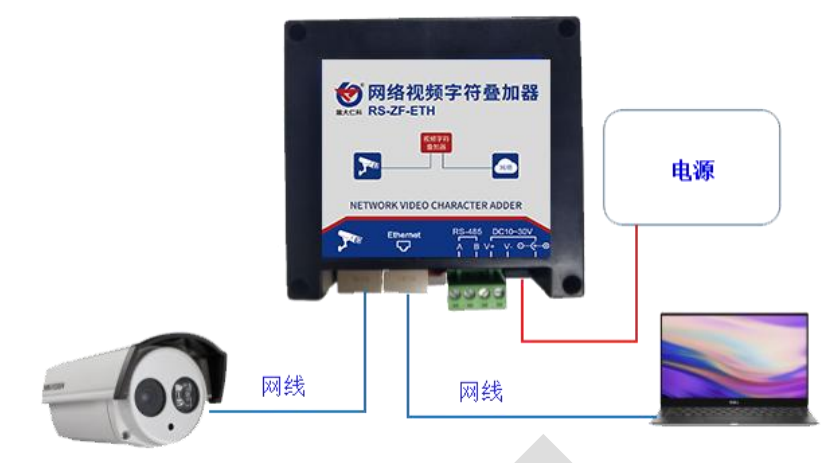

2. 使用时,将字符叠加器与摄像头置于同一局域网内。

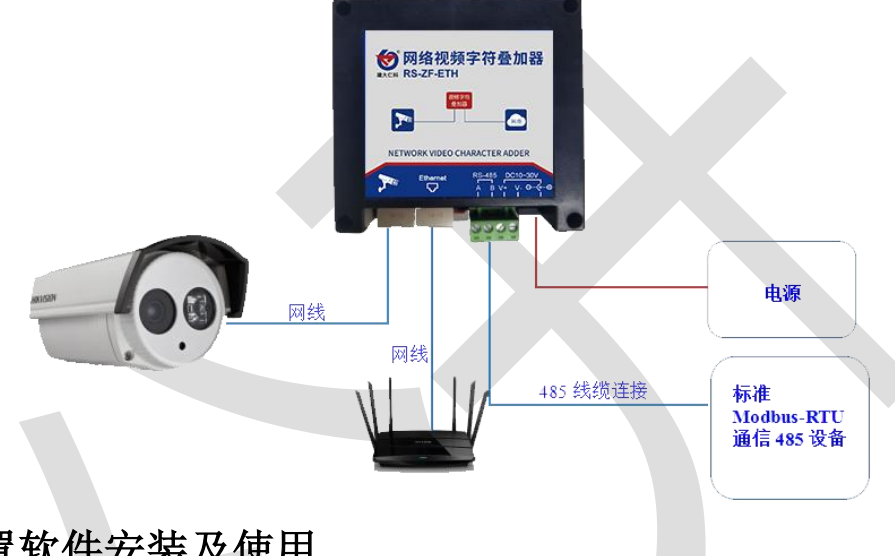

## 3.配置软件安装及使用 3.1 网络参数读取与设置

将电脑与字符叠加器连接在同一局域网内。

安装配置软件后双击打开配置软件,点击搜索,软件将会搜索同一局域网内的所有字符 叠加器设备,双击搜索到的设备。设备网络信息展现在右侧栏中。右侧栏中可根据用户需求 修改获得 IP 的方式。注意:修改为固态 IP 时,请将 IP 设置在与电脑、摄像头同一网段下, IP 地址不可冲突。

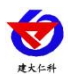

| 本机信息                                   |                    | 同総参称しるのためまた         | 山技術                 |             |             |          |
|----------------------------------------|--------------------|---------------------|---------------------|-------------|-------------|----------|
| 192. 168. 1. 110                       | 11 搜索              | 1.3283538X 492528X  | 1                   |             |             |          |
|                                        |                    | 一设备网络属性设计           | <b>五</b>            |             |             |          |
| 设备列表                                   |                    | 静态IP 192 .          | 168 . 1 . 197 子网    | 掩码 255 . 25 | 5 . 255 . 0 |          |
| 设备IP 设备名称<br>192_168_1,197 RS-ZF-ETHV2 | MAC地址              | 网关 192 .            | 168 . 1 . 1         | DHCP        |             |          |
|                                        | K                  | 远程升级地址              | 39 . 78 . 20 . 45   | 目标端口 998    | 8 源端口 🕅     | )        |
|                                        | $\mathbf{\lambda}$ | 摄像头一   摄像;          | 大二   攝像头三   攝像头匹    | 1)          |             |          |
|                                        |                    | 日本ゴール               | 192 . 168 . 1 . 231 |             | 的建設         | <u> </u> |
| 息提示区 清空                                | 的设备                | アンシュート<br>用户名 admin |                     | 「动输入        | 固定押         | <u>-</u> |
| 実取参数<br>実取参数成功                         | *                  |                     | 默认内容                | X坐标         | Y坐标         |          |
|                                        |                    | 第一行                 | 123                 | 0           | 0           |          |
|                                        |                    | 第二行                 | testline2           | 0           | 50          |          |
|                                        |                    | 第三行                 | testline3           | 0           | 100         |          |
|                                        |                    | 第四行                 | testline4           | 0           | 150         |          |
|                                        |                    | 第五行                 | 第三个哈就给大家            | 0           | 200         |          |
|                                        |                    | 第六行                 | testline6           | 0           | 120         |          |
|                                        |                    | 第七行                 | testline7           | 0           | 140         |          |
|                                        |                    | 筆具行                 | testline8           | 0           | 160         |          |
|                                        |                    | 2022 511            |                     |             |             |          |
|                                        |                    | <i>HU</i> 111       |                     |             |             |          |
|                                        |                    |                     | ŧ٦                  | 成数据         |             |          |

#### 3.2 参数的获取与设置

1.选择摄像头,编号代表需要配置的摄像头参数,最多可配置四台摄像机。

2.摄像头地址栏填写需添加的摄像头 IP,摄像头端口根据实际状况填写,海康默认 80, 宇视默认 1026,中维世纪默认 34567,大华默认 80,同为默认 80,华为默认 80。填写摄像 机的用户名和密码。选择叠加的行数,可以根据摄像头的实际状况选择,如果设备摄像头为 单行叠加摄像头,需选择行数为 1。摄像机品牌选择相应的品牌。源端口默认为 0,无需修 改。

:注意:

1: 大华和华为的摄像头仅能叠加一台,且需配置于摄像头一。

2: 海康摄像头需要叠加八行时, 需选择"海康威视(长字节)", 且只能叠加一台摄像头。

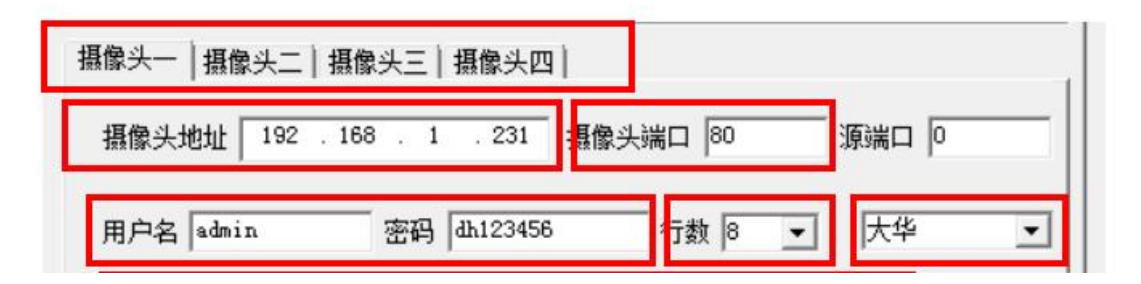

3.下方为8行的叠加信息(若为单通道摄像头,只需要填写第一行的信息即可),默认 内容填写后为摄像头固定显示的内容,当收到485设备上传的内容后,此内容不再显示。例 如:摄像头编号1的区域1默认内容填写"aaa",若字符叠加器的RS485接收端没有接收

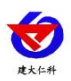

到 485 设备发送的内容,摄像头区域一位置会一直显示"aaa",若字符叠加器 RS485 端接 收到 485 设备发送的内容为"温度:18℃",摄像头1区域一显示"温度:18℃","aaa" 将不再显示。(注意:大华的摄像头第一行为固定显示只能填写数字或字母,汉字无效,如 需叠加固定信息或 485 上传内容,需从通道二开始叠加)

4.显示区域位置可调,可修改坐标 XY 的值进行修改,修改完成后点击"下载"。左下 角"信息提示区"会显示下载成功(注意:此功能作用于海康摄像头; 宇视摄像头位置需在 摄像头配置中自行设置; 大华摄像头第一行显示区域不可调,第一行需在摄像头配置中自行 设置,其他行可调; 中维世纪摄像头位置需在摄像头配置中自行设置; 同为摄像头第二行跟 随第一行,第四行跟随第三行,以此类推。华为摄像头若需显示时间,第一行默认内容填写 引号内"\${time@sys: YYYY-MM-DD}"冒号后面有英文空格,其余信息从第二行开始叠加。) 默认内容最多支持 32 个汉字。

| 第二行     testline1     550     300       第二行     testline2     0     500       第三行     testline3     0     100       第四行     testline4     0     150       第五行     testline5     0     200       第六行     testline6     0     120       第七行     testline7     0     140                                                     | we             | -    | 000 |
|----------------------------------------------------------------------------------------------------|----------------|------|-----|
| 第二行         testline2         0         500           第三行         testline3         0         100           第四行         testline4         0         150           第五行         testline5         0         200           第六行         testline6         0         120           第七行         testline7         0         140 | 第一行  testlinel | 1550 | 300 |
| 第三行     testline3     0     100       第四行     testline4     0     150       第五行     testline5     0     200       第六行     testline6     0     120       第七行     testline7     0     140                                                                                                    | 第二行 testline2  | 0    | 500 |
| 第四行 [testline4 0 150<br>第五行 [testline5 0 200<br>第六行 [testline6] 0 120<br>第七行 [testline7 0 140                                                                                                    | 第三行 [testline3 | 0    | 100 |
| 第五行 [testline5 0 200<br>第六行 [testline6] 0 120<br>第七行 [testline7 0 140                                                                                                    | 第四行 testline4  | 0    | 150 |
| 第六行 [testline6] 0 [120<br>第七行 [testline7 0 ]140                                                                                                    | 第五行 testline5  | 0    | 200 |
| 第七行 [testline7 0  140                                                                                                    | 第六行 testline6  | 0    | 120 |
|                                                                                                    | 第七行 testline7  | 0    | 140 |
| 第八行 testline8 0 160                                                                                                    | 第八行 testline8  | 0    | 160 |

## 3.3 485 参数设置

1.点击"485参数"然后点击读取,页面显示设备上传的485参数,用户可在此界面根据需求填写读取485设备的参数,用户修改完成点击下载,信息提示区显示下载成功,修改完成。

| $\mathbf{\overline{v}}$ |
|-------------------------|
| 建大仁科                    |

| □ RSOSDAdd 网络视频字符叠加器配置软件-\         |                     |                                                                            |
|------------------------------------|---------------------|----------------------------------------------------------------------------|
| 本机信息 [192.168.1.110 ]1901          | 投索 一                | 网络参数 485参数 485 0 1 1 1 1 1 1 1 1 1 1 1 1 1 1 1 1 1 1                       |
|                                    |                     | 485超时间: 1000 100-85535ms                                                   |
| 192.168.1.197 RS-ZF-ETHV2 000E     | EBOECAAB 02.01      | 465通信容错次数: 10 1-65535次<br>465通信波特案: 9600 ▼ 奇偶校验: 元校验 ▼                     |
|                                    |                     | 485槽位编号: 槽位1 _ (1))                                                        |
| 信息提示区清空                            |                     | ▼ 485 槽位启用 视频通道显示位置: 通道2 ▼                                                 |
| <u> </u>                           | *                   | 从站地址 功能码 起始寄存器地址 寄存器数里<br>+ 进制 + 进制 + 进制<br>□ 1 + 03 - + 0 + □<br>+ 10 + □ |
|                                    |                     | \$\_\$\$\$\$\$\$\$\$\$\$\$\$\$\$\$\$\$\$\$\$\$\$\$\$\$\$\$\$\$\$\$\$       |
|                                    |                     | 輸出 = A+X + B A:  1.000 B:  0.000<br>参現小動占付款: 0 ▼                           |
|                                    |                     | 485檣位之称: 湿度1 485檣位始行: 1%                                                   |
|                                    |                     | 开关里报警数值: 0.000                                                             |
|                                    |                     | 报警显示内容:  正常 正常显示内容:  警告                                                    |
|                                    | Ŧ                   | 读取                                                                         |
| .485 通信参数设置                        |                     |                                                                            |
| #参数 485参数 │                        |                     |                                                                            |
| 485口诵信执衫,                          | 标准ModBus规           | * -                                                                        |
|                                    | NOT WOOD AND        |                                                                            |
| -03山通首が区。<br>485轮询问隔。              | 2000                |                                                                            |
| 485轮询间隔:                           | 2000                |                                                                            |
| 485轮询间隔:<br>485超时时间:               | 2000<br>2000        |                                                                            |
| 485轮询间隔:<br>485超时时间:<br>485通信容错次数: | 2000<br>2000<br>100 |                                                                            |

**485 口通讯协议:** 字符叠加器有两种通信协议可选择,若用户使用产品为仁科定制扬尘 设备选择内部规约,其他产品选择标准 ModBus 规约。

485 轮询间隔: 设备轮询间隔。设置范围: 100~65535 ms

**485 超时时间:** 设备超时时间设置,当时间超限后,自动询问下一台设备。设置范围: 100~65535 ms

485 通信容错次数:通讯次数超限后,字符叠加器判断 485 设备离线。设置范围:1~65535 485 通讯波特率: 485 设备通信率设置。2400~115200 可选择 奇偶校验:选择奇偶校验模式。

3.设备参数上传设置

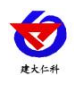

| ☑ 485槽位启用                | 视频通道显示位置: 通道1 ▼   |
|--------------------------|-------------------|
| 从站地址 功能码<br>十进制 1 + 03 ▼ |                   |
| 》据寄存器偏移: 0               | 数据类型: 16位无符号整型-大端 |
| 输出 = A*X + B A:          | B: 0.000          |
| 数据位数: 6                  |                   |
| 数据小数点位数: 🛛 🛛 🛛 🛛 🛛 🗤     | ·                 |
| 485槽位名称: NULL            | 485槽位单位: NULL     |
|                          |                   |
| Ŧ关 <b>里报警数值:</b> 0.000   |                   |

485 槽位编号:为 485 设备需读取的寄存器进行槽位编号。

**485 槽位启用:**每个槽位需勾选后才能被启用,若未勾选启用,则槽位设置的参数不启用 视频通道显示位置:摄像头最多显示 4 个通道,在此位置中选择将设备上传的信息显示在几 号通道。每个通道最多显示 44 个字节(注意:一个通道显示多个槽位信息时,每个槽位间 间隔一个字节,当最后一个槽位信息超出 64 个字节后,则最后的槽位信息将不再显示)

从站地址:填写设备地址。范围: 1~255。

功能码:选择设备可使用的读取功能码。

起始寄存器地址:填写需上传数据的寄存器地址。

寄存器数量:填写上传数据寄存器的长度。

**数据寄存器偏移**:当设备只允许读取固定命令时,读取的起始寄存器将从偏移数值后的寄存器读取。

数据类型:选择设备上传数据的类型。大端表示高位在前低位在后,小端相反。

输出=A\*X+B:数据上传至摄像头前的数据处理。A 为系数 B 为常数。

**数据位数:** 485 数据的位数包含整数、小数和小数点,小数点算1位。在数据更新时,叠加数据有闪烁,可设置要叠加数据的最大位数。当数据超过设定的位数时,数据更新依旧会闪烁;当数据低于设备的位数时,数据最前端回补充空格以满足设定的数据位数。此项设定只针对海康的新版摄像头。

数据小数点位数:选择上传数据显示的小数点位置。

**485 槽位名称:**填写槽位名称,名称将会按照填写内容显示至摄像头,最多填写 10 个汉字, 20 个英文字母。

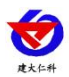

**485 槽位单位:**填写槽位单位,单位将会按照填写显示至摄像头,最多填写 3 个汉字 6 个英文字母。

**开关量报警数值:**当数据类型选择开关量时,上传处理后的数值等于当前"开关量报警数值" 填写的数据,摄像头显示内容为报警内容。

报警显示内容:此栏填写报警时显示的内容。最多填写 4 个汉字 8 个英文字母。

**正常显示内容**:此栏填写正常运行时显示的内容。最多填写 4 个汉字 8 个英文字母。

**遥调参数设置:**当数据类型选择遥调时,点击遥调参数设置,上传处理后的数值与当前填写的数值相同时,摄像头会按照填写的显示内容显示,当不等于任何填写的数值时,摄像头会按照其他数值的显示内容显示。

|        | 100 March 100 March 100 March 100 March 100 March 100 March 100 March 100 March 100 March 100 March 100 March 1 | 2    | A ANY CONTRACT |     |         |
|--------|----------------------------------------------------------------------------------------------------|------|----------------|-----|---------|
| 遥调参数设置 |                                                                                                    |      |                | X   |         |
|        |                                                                                                    |      |                | 置:  | : 通道1 👻 |
| 档位     | 数值                                                                                                    | 显示内容 |                | 寄   | 存器数里    |
| 1      | 0.000                                                                                                    |      |                | I   | 0       |
| 2      | 0.000                                                                                                    |      |                | ľ   |         |
| з      | 0.000                                                                                                    |      |                | EÃ  | 号整型→大端  |
| 4      | 0.000                                                                                                    |      |                | boo | 0       |
| 5      | 0.000                                                                                                    |      |                |     |         |
| 6      | 0.000                                                                                                    |      |                |     | 通调参数设置  |
| 7      | 0.000                                                                                                    |      |                |     |         |
| 8      | 0.000                                                                                                    |      |                |     |         |
| 其他数(   | 直                                                                                                    |      |                |     |         |
|        |                                                                                                    |      |                |     |         |
|        |                                                                                                    | 保存   |                |     |         |
|        |                                                                                                    |      |                | -   |         |

#### 3.4 设备通道详解

字符叠加器内部工作框图由以下几个部分组成:数据采集层、通道层、通信上传层组成。 设备上送至摄像头的是通道 1~通道 4 的数据;通道 1~通道 4 的数据是根据通道来源从数据 采集层获取,数据采集层从 ModBus 槽位原始数值。

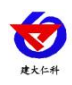

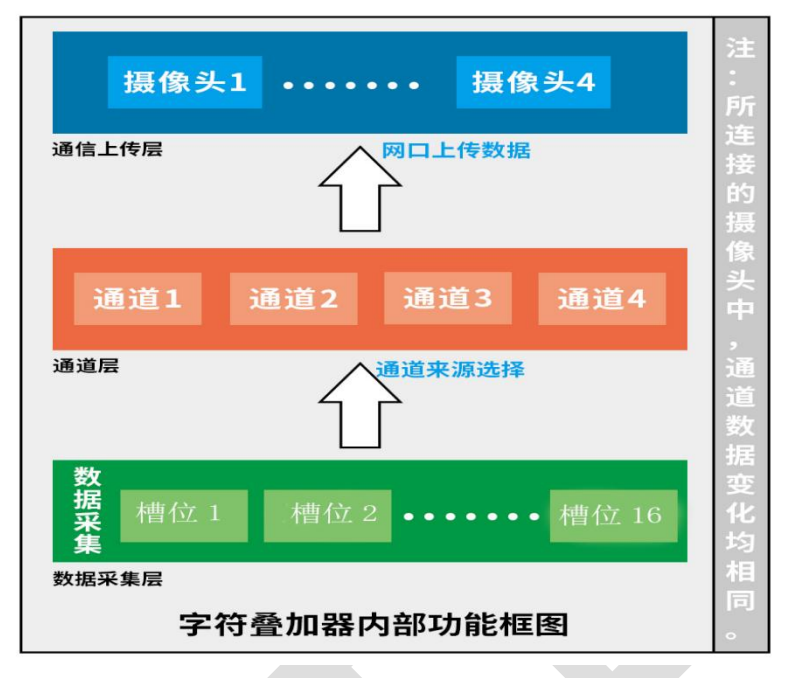

## 3.5 摄像头配置

#### 3.5.1 海康威视摄像头配置

1. 使用 IE 浏览器登录摄像头地址,填写用户名与密码。

| HIKVISION                                                       | 中文 ~ |
|-----------------------------------------------------------------|------|
| Call Hirvision Digital Technology Ca, Lid. All Rights Reserved. |      |

2.点击"配置"

| HIKVISION | 预览 | 回放 | 图片 | 配置 🔶 | 👤 admin 🕞 注销 |
|-----------|----|----|----|------|--------------|
|           | -  |    | 10 | i    |              |

3.点击配置,将进入到摄像头的配置页面。点击系统中的安全管理。用户根据需求选择 WEB 认证的方式。建议选择 digest/basic 模式。

| <b>使</b> 大仁件 |          |           | 网络视频字 | 符叠加器 RS-ZF- | ETH 用户手册 V2.4 |
|--------------|----------|-----------|-------|-------------|---------------|
| HIKVISION    | 预览       | 回放        | 图片    | 配置          |               |
| ♀ 本地         | 认证方式 安全  | 全服务       |       |             |               |
| □ 系统         | RTSPILIE | digest    |       | ~           |               |
| 系统设置         | WEBILI   | digest/ba | sic   | ~           |               |
| 系统维护         |          |           |       |             |               |
| 安全管理         | 8        | 保存        |       |             |               |
| 用户管理         |          |           | 若用」   | 户考虑安全性高明    | 时选择 digest    |
| € 网络         |          |           | 模式,   | 若用户需求为损     | 最像头叠加信        |
| <b>♀</b> 视音频 |          |           | 息刷新   | 新速度快时,选择    | digest/basic  |
| 国像           |          |           | 模式    |             |               |
| 當 事件         |          |           |       |             |               |
| <b>百</b> 存储  |          |           |       |             |               |

4.点击图像→点击 OSD 设置。用户根据需求勾选是否需要显示名称以及日期,修改 OSD 颜色为黑白自动,当字体与图像颜色一致时,将自动反色便于确认,对齐方式选择自定义。
 更改完成后点击"保存"。

| HIKVISION                                                               | 预览<br>显示设置 OSD设    | 回放 图片                  | 配置           |                                                            |                                       |        |
|-------------------------------------------------------------------------|--------------------|------------------------|--------------|------------------------------------------------------------|---------------------------------------|--------|
| <ul> <li>↓ 本地</li> <li>□ 系统</li> <li>⑥ 网络</li> <li>0. 105-05</li> </ul> |                    |                        |              | <ul> <li>□ 显示名称</li> <li>□ 显示日期</li> <li>□ 显示早期</li> </ul> |                                       |        |
|                                                                         | PM 10:51 ug/m3     |                        | ₫:45.5%RH    | 通道名称<br>时间格式<br>日期格式                                       | Camera 01test<br>24小时制<br>XXXX年XX月XX日 |        |
|                                                                         | <b>₩</b> 78145.9db |                        |              | 字符登加<br>ダ 1<br>ダ 2                                         | PM2.5:36ug/m3 湿度:4<br>PM 10:51ug/m3   | 5.6%RH |
|                                                                         | ▲ ·建学15℃           |                        | Callin Breat | ⊠ 3<br>⊠ 4                                                 | 噪 声:45.9db<br>温 度:23.5℃               |        |
|                                                                         | OSD握住<br>OSD家体     | (中国功)<br>(自适应<br>(黑白自动 | ~<br>~<br>~  |                                                            |                                       |        |
|                                                                         | 对齐方式               |                        | <u> </u>     |                                                            |                                       |        |

#### 3.5.2 华为摄像头配置

此说明以华为 D3040-01-LI 为例。

1. 使用 IE 浏览器或谷歌游览器登录摄像头地址,填写用户名与密码。

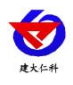

|                                     |              | ③ 解胎 下戰很正书 勤休中文 - |
|-------------------------------------|--------------|-------------------|
|                                     |              |                   |
|                                     |              |                   |
|                                     | MoloSens SDC |                   |
|                                     | ٥            |                   |
|                                     |              |                   |
|                                     | S.           |                   |
|                                     |              | *                 |
|                                     |              |                   |
|                                     |              | 1 BEAR            |
|                                     |              | A Star            |
|                                     |              |                   |
|                                     |              |                   |
| ※ 展校所有 6 年为技术有限公司 2011-2024、 保留一切权利 |              |                   |
|                                     |              |                   |

2.点击"配置",选择"图像",然后再"OSD参数"界面将 OSD 模板改为"自定义 模版",或手动添加自定义模板,暂不支持国标模板。

| HoloSens SDC | 预览   | 回放   | 配置     | 1    |                             |              | ① 远程          | tie Ør   |
|--------------|------|------|--------|------|-----------------------------|--------------|---------------|----------|
| □ 本地         | 显示设置 | 预设计划 | osD参数3 | 区域遮盖 |                             |              |               |          |
| ፼ 系统 →       |      |      |        |      | OSD樓板                       | 4<br>coustom | 国标            |          |
|              |      |      |        |      |                             |              | 复制模板          |          |
| 业 视音频        |      |      |        |      | 配置参数                        | 4            | 删除模板          |          |
| m me 2       |      |      |        |      | OSD模式                       | 自定义          |               |          |
| ☆ 智能配置       |      |      |        |      | 機板名称                        | coustom      |               |          |
| 🖹 存储         |      |      |        |      | 文字颜色                        | OSD反色        |               |          |
| ↓ 事件告警       |      |      |        |      | 字体大小                        | 自适应          |               |          |
|              |      |      |        |      | 行间距                         | 0            |               |          |
|              |      |      |        |      | <b>OSD</b> 内容<br>  + 添加 OSD | 十 添加时间       | <b>前</b> 全部删除 |          |
|              |      |      |        |      | 对齐方式                        | 水平边距         | 垂直边距          | 内容       |
|              |      |      |        |      | 左上 、                        | 40           | 200           | 1        |
|              |      |      |        |      | 左上 🔹                        | 0            | 20            | testline |
|              |      |      |        |      | 左上 <b>•</b>                 | 0            | 40            | \$/time@ |

## 4.内部规约

| 通讯基本参数 | ζ                              |  |  |
|--------|--------------------------------|--|--|
| 编码     | 8 位二进制转 16 进制                  |  |  |
| 数据位    | 8 位                            |  |  |
| 奇偶校验位  | 无                              |  |  |
| 停止位    | 1 位                            |  |  |
| 错误校验   | CRC(冗余循环码)                     |  |  |
| 波特率    | 2400~115200 可设,出厂默认为 9600bit/s |  |  |

# 5.常见问题及解决方法

摄像头未显示叠加字符信息:

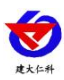

- 1. 检查 485 设备 AB 线是否接反
- 2. 查看网络视频字符叠加器 IP、摄像头 IP、PC 端 IP 是否在同一网段下
- 3. 检查视频字符叠加器供电是否正常
- 4. 检查摄像头供电是否正常
- 5. 检查配置软件中的摄像头 IP 与目标端口设置是否正确
- 6. 检查配置中波特率设置是否正确
- 7. 多通道摄像头是否勾选成单通道摄像头
- 8. 叠加编号是否勾选使能
- 9. 485 通讯协议是否选择错误
- 10. 对应槽位编号是否未启用
- 11. 地址以及数据类型的是否选择正确
- 12. 设备损坏

## 6.注意事项

- 1. 新型网络视频字符叠加器上方不可放置盛有液体的容器
- 2. 请将设备安装在通风良好的位置
- 3. 设备安装在温湿度允许范围内

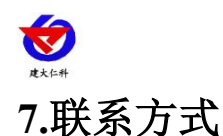

山东仁科测控技术有限公司

营销中心:山东省济南市高新区舜泰广场8号楼东座10楼整层

邮编: 250101

- 电话: 400-085-5807
- 传真: (86) 0531-67805165
- 网址: <u>www.rkckth.com</u>
- 云平台地址: <u>www.0531yun.com</u>

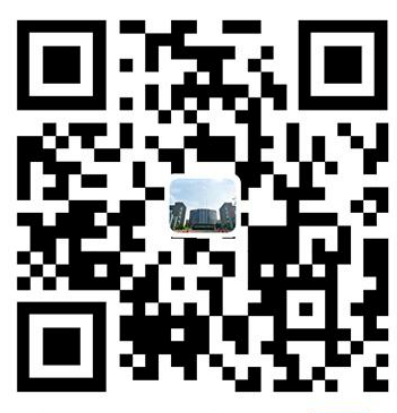

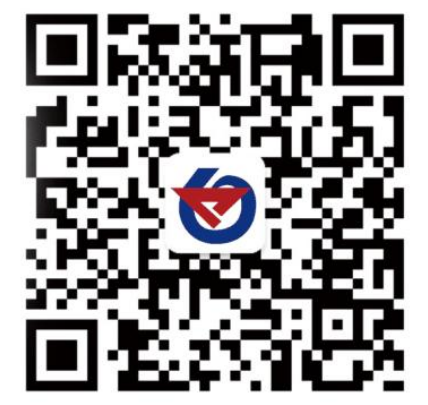

山东仁科测控技术有限公司 官网 欢迎关注微信公众平台, 智享便捷服务

8.文档历史

- V2.1 针对新版海康摄像头更新叠加数据闪烁问题改善
- V2.2 修改变送器元件耐温及湿度,默认内容最多支持 32 个汉字
- V2.3 适配同为网络摄像头
- V2.4 适配华为网络摄像头

# 9.附录: 壳体尺寸

整体尺寸: 115mm\*90mm\*40mm

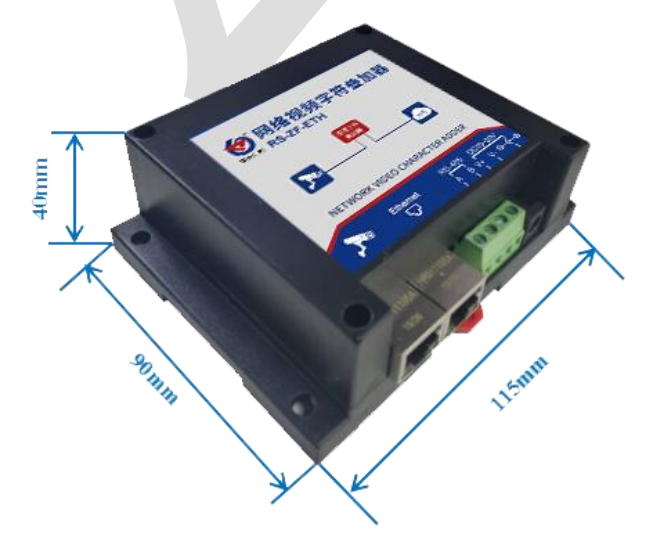